# คู่มือการบันทึกข้อมูลตัวชี้วัด และการประเมินผลในโปรแกรม DPIS

งานอัตรากำลัง ฝ่ายบริหารทั่วไป กองการยาง

กันยายน 2562

# การบันทึกข้อมูลตัวชี้วัดและการประเมินผลในโปรแกรม DPIS

**ขั้นตอนที่ 1** ผู้ประเมินตกลงกับผู้รับการประเมิน

 ผู้รับการประเมินต้องทำรายงานตัวชี้วัด (KPI) รายบุคคลของตัวเอง และทำคำรับรองการปฏิบัติราชการกับผู้ ประเมินให้เรียบร้อยก่อน

**ขั้นตอนที่ 2** ผู้รับการประเมินนำข้อมูลตัวชี้วัดบันทึกเข้าโปรแกรม DPIS

 หลังจากที่ผู้ประเมินได้จัดทำ Sheet คำรับรองฯ ของตนเองแล้ว ให้นำข้อมูลดังกล่าวบันทึกเข้าโปรแกรม DPIS โดยเข้า <u>http://dpis.doa.go.th:8093</u>

และ Login โดย Username ใช้เลขที่บัตรประชาชนของข้าราชการ/พนักงานราชการ แต่ละคน Password ใช้ วัน เดือน ปีเกิด เช่น 22072530

- ในการ Login เข้าระบบ ปรากฎตามรูปที่ 1 การ Login เข้าระบบ

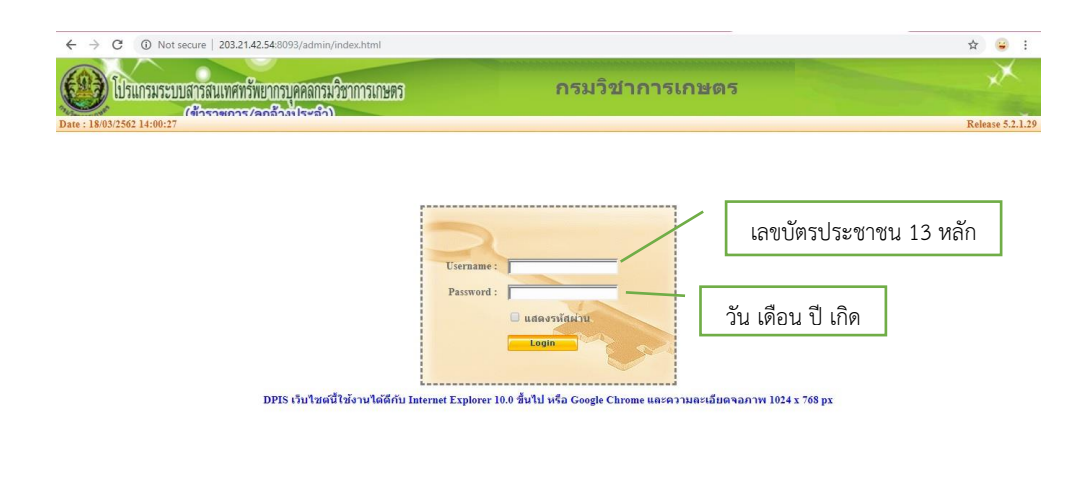

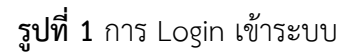

3. เมื่อ Login เข้าระบบแล้วจะปรากฎหน้าจอรายละเอียดข้อมูลของข้าราชการ/พนักงานราชการ/ ลูกจ้างประจำ ปรากฎตามรูปที่ 2 รายละเอียดข้อมูลบบุคคลของข้าราชการ/พนักงานราชการ/ลูกจ้างประจำ

| OB II                            | 0 0                                         | 0                             | [สถาบันวิจัยยาง] - มางสาว กรรณาภ                            | ารณ์ มณีรัตน์                               | - A |
|----------------------------------|---------------------------------------------|-------------------------------|-------------------------------------------------------------|---------------------------------------------|-----|
| เบรแกรมระบบลา                    | วลนเพคพรพยากรบุคคลกร                        | N 10 IIII SUIBNS              |                                                             |                                             |     |
| าแรก ข้อมูลบุคคล <del>-</del> รา | ำราชการ/ลกลางเไระลา<br>ายงาน ▼ การประเมินผล | า)<br>▼ เปลี่ยนรหัสผ่าน ออกจา | กระบบ                                                       |                                             |     |
| Release 5.2.1.29                 | 19 A online ?                               |                               |                                                             |                                             |     |
|                                  |                                             |                               |                                                             |                                             |     |
| รายละเอียดข้าราชการ/ลูกจ้างป     | ระจำ                                        |                               |                                                             |                                             |     |
| ข้อมูลบุคคล 🔞                    | ข้อมูลบุคคล > ดูข้อมูล                      |                               |                                                             |                                             |     |
| ข้อมูลทั่วไป                     |                                             |                               |                                                             |                                             |     |
| การดำรงดำแหน่ง                   | ข้อมูลบุคลากร                               |                               |                                                             |                                             |     |
| เงิน                             | · · · · · · · · · · · · · · · · · · ·       | ชื่อ:                         | นางสาวกรรณาภรณ์ มณีรัตน์                                    | เลขประจำด้วประชาชน :                        |     |
| การศึกษา                         |                                             | วันเดือนปีเกิด :              |                                                             |                                             |     |
| การอบรม/ดูงาน/สัมมนา             | (PP)                                        | ประเภทและระดับตำแหน่ง :       |                                                             |                                             |     |
| ดวามสามารถพิเศษ                  |                                             | วับเพิ่มธรอเข้ารับราชเการ     |                                                             |                                             |     |
| ความเชี่ยวชาญพิเศษ               | 1                                           | วันครามคพื้นกเลายราชการ -     |                                                             |                                             |     |
| สรุปวันลาสะสม                    |                                             | วับที่เคพียกเลายราช(การ -     |                                                             |                                             |     |
| วินัย                            |                                             | วันเพิ่มข้าส่ระดับที่ออาโน -  |                                                             |                                             |     |
| ราชการพิเศษ                      | าต์เกาะส์เหม                                | รณฑยาญจังที่ยนๆยน.            |                                                             |                                             |     |
| ความดีความชอบ                    |                                             | ວດໃຫ້ໃຈໃນຮຽວ -                | วะสามกรรมสาสตรบัญหัด เทคโมโลยีอิเล็กทรอบิกส์ สถาบ           | วับเพอโมโลยีพระวอบเคล้า พระบอรเหนือ         | _   |
| การสมรส                          |                                             | າດີໃນຜ່າແນນ່າກ້ວວກັນ :        | รัฐประศาสบุศาสตรบมาบัญญัต ไประบุสาขาวิชาเวก บุมาวิช         | ายาลัยรามดำแหง                              |     |
| การเปลี่ยนแปลงชื่อ-สกุล          |                                             | รุฒระสดานกละบารุปอง.          | รฐองชาสนสาสตรมหาโอนเทค และอุนุสาอารอไขอา มหารีห             | ายาสัยรามดำแหง<br>เขาสัยรามดำแหง            |     |
| เครื่องราชอิสริยาภรณ์            | ດຕອນເອົາມານນໍາ                              | (milotin -                    | Partie was marked but in the day of the delivery            |                                             |     |
| เวลาทวีดูณ                       | Партинич                                    | เอตที่ตำแหน่ง :               | 0580 ต่อแหน่ม เพื่อวัดการรวมเรื่อไป สวนเวน ( วัดการรวม      | ustallal                                    |     |
| ที่อยู่                          |                                             | ส่วงสะดังเดือนสะต่อ :         | Selanas suduitation un ventra duvia un el Ele lu: ventra di | ana u                                       |     |
| ครอบครัว                         |                                             | บางระพบพาแหนง:<br>สำคัญ       | รายแก่สระพบอยู่อาการสราช 10 ใช้ไปประ                        | สถานอาการตารเงิด แนทนง : พรงตามพายเทนง      |     |
| รักษาราชการ/มอบหมาย              | ດ່າດວາມແທນວິ້ນ ຄ                            | ଶତ୍ୟାକ :                      | 114 0 1 1 1 1 1 1 1 1 1 1 1 1 1 1 1 1 1                     | 3 BANM 28 OLGODINH ILLIN BU , VY 11.8, 2000 |     |
| ภาพถ่าย/ลายเช็น                  | w twonunuau 1                               | 1310310000                    |                                                             |                                             |     |
|                                  |                                             | เงินตอบแทนบุคคล :             |                                                             |                                             |     |
| i                                |                                             | 1911125410111110              |                                                             |                                             |     |

รูปที่ 2 รายละเอียดข้อมูลบุคคลของข้าราชการ/พนักงานราชการ/ลูกจ้างประจำ

4. ในการเพิ่มรายละเอียดตัวชี้วัดรายบุคคลเข้าระบบ ให้ คลิกเมนูการประเมินผล > K08 การประเมิน KPI
 รายบุคคล
 K08 การประเมน KPI รายบุคคล
 จะปรากฎหน้าจอการบริหารผลการปฏิบัติงานรายบุคคล ปรากฎดัง

รูปที่ 3 รายละเอียดการประเมินผล KPI รายบุคคล

| → C A Not secure   203.21.42                             | .54:8093/a55a24807263aa98                                                | 9a9ecacb5f167d6a                 | /admin    | /kpi_kpi | _form.html?MENU_ID_LV0=408               | MENU_ID_LV1=284             |   | Sa 🕸    |
|----------------------------------------------------------|--------------------------------------------------------------------------|----------------------------------|-----------|----------|------------------------------------------|-----------------------------|---|---------|
| ปรแกรมระบบสารสนเทศทรัพย<br>รถ ข้อมูอบุคคล - รายงาน - การ | ากรบุคคลกรมวิชาการเกษ<br>ก้ารเประสาว<br>ประเมินผล - เปลี่ยนรหัง          | 16<br>เผ่าน ออกจากร              | (ส<br>ะบบ | ถาบันวี  | <b>เจ้ยยาง)</b> - <i>นางสาว กรรณาภรณ</i> | ไมถ์ไร้ดน์                  |   | 2       |
| รประเมินผล > K08 การประเมิน KPI (<br>เพิ่มข้อมูล         | รายบุคคล <u>3</u> onli                                                   | ne ? Date : 17                   | 7/03/25   | 62 09:4  | 4:16                                     |                             |   |         |
| * กระทรวง :<br>* รอบการประเมิน :                         | <ul> <li>ครั้งที่ 1 01/10/2561</li> <li>ครั้งที่ 2 01/04/2562</li> </ul> | ถึง 31/03/2562<br>ถึง 30/09/2562 |           |          | * กรม :<br>* ปีงบประมาณ :                | 2562                        |   |         |
| * ชื่อผู้รับการประเมิน :                                 | นางสาวกรรณาภรณ์ มณีรัตน์                                                 |                                  |           |          | ตำแหน่งในการบริหารงาน :                  |                             |   | เลือก 😽 |
| ดำแหน่งในสายงาน :                                        | นักจัดการงานทั่วไป                                                       |                                  | เลือก     | 3        | ระดับดำแหน่ง :                           | ประเภทวิชาการ ระดับชำนาญการ | • |         |
| สำนัก/กอง :                                              | สถาบันวิจัยยาง                                                           |                                  | เลือก     | 3        | อัตราเงินเดือน :                         |                             |   |         |
| ชื่อผู้ให้ข้อมูล :                                       |                                                                          |                                  | เลือก     |          | ดำแหน่งในการบริหารงาน :                  |                             |   |         |
| ตำแหน่งในสายงาน :                                        |                                                                          |                                  |           |          | ระดับตำแหน่ง :                           |                             |   |         |
| ชื่อผู้บังคับบัญชา/ผู้ประเมิน :                          |                                                                          |                                  | เลือก     | 3        | ตำแหน่งในการบริหารงาน :                  |                             |   |         |
| ดำแหน่งในสายงาน :                                        |                                                                          |                                  |           |          | ระดับตำแหน่ง :                           |                             |   |         |
| ชื่อผู้บังดับบัญชาเหนือขึ้นไป :                          |                                                                          |                                  | เลือก     |          | ตำแหน่งในการบริหารงาน :                  |                             |   |         |
| ดำแหน่งในสายงาน :                                        |                                                                          |                                  |           |          | ระดับดำแหน่ง :                           |                             |   |         |
| ใอผู้บังคับบัญชาเหนือขึ้นไปอีกชั้นหนึ่ง :                |                                                                          |                                  | เลือก     | 3        | ดำแหน่งในการบริหารงาน :                  |                             |   |         |
| ดำแหน่งในสายงาน :                                        |                                                                          |                                  |           |          | ระดับตำแหน่ง :                           |                             |   |         |
|                                                          |                                                                          |                                  | 1         |          |                                          |                             |   |         |

ร**ูปที่ 3** รายละเอียดการประเมินผล KPI รายบุคคล

5. ผู้รับการประเมินต้องเลือกรอบการประเมินที่ต้องการ เพิ่มข้อมูลรอบการประเมิน และปีงบประมาณ

จากนั้นก็ให้คลิกปุ่ม 📠 🕂 🔸 ชื่อผู้บังคับบัญชา/ผู้ประเมิน (ผอ.กลุ่ม ,ผอ.ศูนย์)

- → ชื่อผู้ให้ข้อมูล (ถ้าใส่ > อาจจะเป็นหัวหน้างาน หรือไม่ใส่ก็ได้)
- → ชื่อผู้บังคับบัญชาเหนือขึ้นไป (ผอ.สำนัก ,ผอ.กอง)
- → ชื่อผู้บังคับบัญชาเหนือขึ้นไปอีกชั้นหนึ่ง (อธิบดี)

(กรณีผู้รับการประเมินเป็น ผอ.สำนัก ,ผอ.กอง)

โดยคลิกปุ่ม โล๋อก ด้านขวาของชื่อผู้บังคับบัญชา/ผู้ประเมิน ชื่อผู้ให้ข้อมูล ชื่อผู้บังคับบัญชาเหนือขึ้นไปหรือ ชื่อผู้บังคับบัญชาเหนือขึ้นไปอีกชั้นหนึ่ง ที่ต้องการเลือก ให้คลิกปุ่ม โล๋อก ด้านขวาของช่องสำนัก/กอง แล้ว เลือกสำนัก/กองที่ต้องการ และพิมพ์ชื่อ – นามสกุล หรือเลขที่ตำแหน่งที่ต้องการค้นหา แล้วคลิกปุ่ม ค้นหาข้อมูล จะปรากฎหน้าจอดังรูปที่ 4 การค้นหาข้อมูลของผู้บังคับบัญชา/ผู้ประเมิน

| ค้เ                 | นหาข้อมูล       |                       |                     |                                 |                     |                              |                   |
|---------------------|-----------------|-----------------------|---------------------|---------------------------------|---------------------|------------------------------|-------------------|
|                     |                 | โครงสร้างตามกฎหม      | งาย 🔘 โครงสร้างตามม | อบหมายงาน                       |                     |                              |                   |
|                     | กระทรวง :       | กระทรวงเกษตรและสหกรณ์ |                     |                                 | F                   | <u>ารม : กรมวิชาการเกษตร</u> |                   |
|                     | สำนัก/กอง :     |                       |                     | เลือก 🍯                         |                     |                              |                   |
| เลขประจ             | จำด้วประชาชน :  |                       |                     |                                 |                     |                              |                   |
|                     | ชื่อ :          | 1                     |                     |                                 | นามส                | กุล :                        | _                 |
|                     | เลขที่ดำแหน่ง : |                       |                     |                                 | ประเภทบุคลา         | กร: ทั้งหมด ▼                |                   |
|                     | สถานภาพ :       | ปกติ 🔻                |                     |                                 |                     | 🗏 ผู้ตรวจสอบการถา            |                   |
|                     |                 |                       | ค้น                 | หาข้อมูล แสดงทั้งหมด ล้างห      | หน้าจอ ปิดหน้าต่าง  | 3                            |                   |
|                     |                 |                       | พบร                 | ายชื่อบุคลากร ทั้งสิ้น 2726 ราย | (ตัดรายการที่เลือกเ | แต้ว)                        |                   |
| * สามารถ            | าเรียงลำดับได้, | ↓ เรียงจากมากไปน้อย , | ↑ เรียงจากน้อยไปมาก |                                 |                     |                              |                   |
| า(ุณชที่<br>ดำแหน่ง | *ศานาหน้า       | ชื่อ                  | *นามสคุด            | *ดำแหน่งในสายงาน                | *ระดับตำแหน่ง       | สังกัดตามกฎหมาย              | ประเภท<br>บุคลากร |
| 0001                | นางสาว          | เสริมสุข              | สลักเพ็ชร์          | นักบริหาร                       | สูง                 | กรมวิชาการเกษตร              | ข้าราชการ         |
| 0002                | นาย             | สุรเดช                | บัจฉิมกุล           | นักบริหาร                       | ต้น                 | กรมวิชาการเกษตร              | ข้าราชการ         |
| 0006                | นาย             | สุภาษิด               | เสงียมพงศ์          | วิศวกรการเกษตร                  | เชี่ยวชาญ           | กรมวิชาการเกษตร              | ข้าราชการ         |

รูปที่ 4 การค้นหาข้อมูลของผู้บังคับบัญชา/ผู้ประเมิน

ให้คลิกที่แถบชื่อที่ต้องการ ชื่อนั้นจะปรากฎในช่องที่เลือกหน้าจอ K08 การประเมินผล KPI รายบุคคล ดังรูปที่ 5 รายละเอียดการประเมินผล KPI รายบุคคล

| เพิ่มข้อมูล                                         |                                                                                                    |         |                          |                                    |         |
|-----------------------------------------------------|----------------------------------------------------------------------------------------------------|---------|--------------------------|------------------------------------|---------|
| * กระทรวง :                                         | กระทรวงเกษตรและสหกรณ์                                                                                                    |         | * กรม : ก                | ารมวิชาการเกษตร                    |         |
| * รอบการประเมิน :                                   | : 🔍 ครั้งที่ 1 01/10/2561 ถึง 31/03/25                                                                                                    | 52      | " ปีงบประมาณ : 🖡         | 2562                               |         |
|                                                     | ครั้งที่ 2 01/04/2562 ถึง 30/09/25     ถึง     ชาติ 30/09/25     ชาติ 30/09/25 | 52      |                          |                                    |         |
| * ชื่อผู้รับการประเมิน :                            | นางสาวกรรณาภรณ์ มณีรัตน์                                                                                                    |         | ตำแหน่งในการบริหารงาน :  |                                    | เลือก 🤞 |
| ดำแหน่งในสายงาน :                                   | นักจัดการงานทั่วไป                                                                                                    | เลือก 🎯 | ระดับตำแหน่ง : 1         | ประเภทวิชาการ ระดับช่านาญการ 🔻     | 100     |
| สำนัก/กอง :                                         | สถาบันวิจัยยาง                                                                                                    | เลือก 🎯 | อัตราเงินเดือน : 🗍       |                                    |         |
| ชื่อผู้ให้ข้อมูล :                                  |                                                                                                    | เลือก 🤿 | ตำแหน่งในการบริหารงาน :  |                                    |         |
| ดำแหน่งในสายงาน :                                   |                                                                                                    |         | ระดับตำแหน่ง :           |                                    |         |
| ชื่อผู้บังคับบัญชา/ผู้ประเมิน :                     | นายปรัชญา วงษา                                                                                                    | เลือก 🦪 | ต่าแหน่งในการบริหารงาน : |                                    | เลือก 🤞 |
| ตำแหน่งในสายงาน :                                   | นิติกร                                                                                                    | เลือก 🎯 | ระดับตำแหน่ง : 🔤         | ประเภทวิชาการ ระดับชำนาญการพิเศษ 🔻 |         |
| ชื่อผู้บังคับบัญชาเหนือขึ้นไป :                     | :                                                                                                    | เลือก 🍯 | ดำแหน่งในการบริหารงาน :  |                                    |         |
| ตำแหน่งในสายงาน :                                   |                                                                                                    |         | ระดับตำแหน่ง :           |                                    |         |
| <u> ชื่อผู้บังคับบัญชาเหนือขึ้นไปอีกชั้นหนึ่ง :</u> | :                                                                                                    | เลือก 🎯 | ตำแหน่งในการบริหารงาน :  |                                    |         |
| ดำแหน่งในสายงาน :                                   |                                                                                                    |         | ระดับตำแหน่ง :           |                                    |         |

รูปที่ 5 รายละเอียดการประเมินผล KPI รายบุคคล

6. เลือกครบแล้ว ให้คลิกปุ่ม เพิ่มข้อมุล จะปรากฎรายการการประเมินผลการปฏิบัติราชการ ตามรูปที่ 6

| ค้น        | หาข้อมูล              |                              |                    |                                 |                |                   |                        |                            |                                          |                  |                |         |           |                |                     |             |               |
|------------|-----------------------|------------------------------|--------------------|---------------------------------|----------------|-------------------|------------------------|----------------------------|------------------------------------------|------------------|----------------|---------|-----------|----------------|---------------------|-------------|---------------|
|            |                       | กระทรวง : กระทรว             | งเกษตรแส           | จะสหกรณ์                        |                |                   |                        | กร                         | ม : กรมวิช                               | ชาการเกษต        | ตร             |         |           |                |                     |             |               |
|            |                       | ส่านัก/กอง                   |                    |                                 | เลือก          | 3                 |                        |                            | <ul> <li>۱</li> </ul>                    | ารงสร้างต        | ามกฎหมา        | าย 🔍 โค | ารงสร้างด | ลามมอบเ        | <sub>เมายงา</sub> น |             |               |
|            | ปีงบ                  | ประมาณ : 2562                |                    |                                 |                |                   | รอบก                   | าารประเมื                  | น: 🗹 ค                                   | รั้งที่ 1 🗐      | ครั้งที่ 2     |         |           |                |                     |             |               |
|            |                       | ชื่อ :                       |                    |                                 |                |                   |                        | นามสกุ                     | a :                                      |                  |                |         |           |                |                     |             |               |
|            | ค้นห                  | าชื่อจาก : 🖲 ผู้รั           | บการประเ           | มิน 🄍 ผู้ให้ข้อมูล 🔍 ผู้ประเมิเ |                |                   |                        |                            |                                          |                  |                |         |           |                |                     |             |               |
|            | ประเภท                | เนคลากร : ทั้งหมด            | a 🤅                | •                               |                |                   | ผลการประ               | ะเมิน ตั้งแ                | ທ່ :                                     | ถึง              | ,              |         |           |                |                     |             |               |
| อนุถุ      | กดให้เห็              | แคะแนน : ทั้งหมด             | a 🔻                |                                 |                | รับทร             | ราบในการประเ           | ມົນຄະແນາ                   | น : ทั้งห:                               | มด 🔻             |                |         |           |                |                     |             |               |
|            |                       |                              |                    |                                 | 1              | ค้นหาข้อมูล แสดง  | เท้งหมด                |                            |                                          |                  |                |         |           |                |                     |             |               |
| * สามารถเร | ียงล่าดั              | บได้, ↓ เรียงจาก             | ามากไปน่           | โอย , ↑ เรียงจากน้อยไปมาก       |                |                   | E #                    |                            |                                          |                  |                |         |           |                |                     |             |               |
|            |                       |                              |                    | W                               | บข่อมูลK08 กา  | เรประเมิน KPI ราย | บบุคคลทั้งสน           | 1 รายการ                   | 5                                        |                  |                |         |           |                |                     |             |               |
| ปีงบประมาณ | รอบ<br>การ<br>ประเมิน | ชื่อผู้วับการ<br>ประเมิน     | ↓ เลขที<br>ตำแหน่ง | ด้าแหน่งในสายงาน                | *              | สำนัก/กอง         | * ผล<br>คาร<br>ประเมิน | อนุญาต<br>ให้เห็น<br>คะแนน | รับ<br>ทราบ<br>ในการ<br>ประเมิน<br>คะแนน | จำนวน<br>สมรรถนะ | ราย<br>ละเอียด | เรียกดู | แก้ไข     | พิมพ์<br>(PDF) | พิมพ์<br>(RTF)      | แนบ<br>ไฟล์ | จำนวน<br>ไฟล์ |
|            |                       |                              |                    |                                 |                |                   |                        |                            |                                          |                  |                |         |           |                |                     |             |               |
| 2562       | 1                     | นางสาวกรรณาภ<br>รณ์ มณีรัตน์ | 0589               | นักจัดการงานทั่วไปข่านาญการ     | สถาบันวิจัยยาง | o                 | ***                    |                            | ***                                      | 5/0/0            | <b>(</b> 5)    | 8       | ø         |                |                     |             | -             |
|            |                       |                              |                    |                                 |                |                   |                        |                            |                                          |                  |                |         |           |                |                     |             |               |

รูปที่ 6 รายการการประเมินผลการปฏิบัติราชการ

7. เมื่อเพิ่มข้อมูลการประเมินผลของข้าราชการในปีงบประมาณ และรอบการประเมินที่ต้องการแล้ว

ข้าราชการ/พนักงานราชการ ต้องเพิ่มข้อมูลตัวชี้วัดในรอบการประเมินนั้น โดยคลิกปุ่มรายละเอียด 🖻 ตาม

รูปที่ 6 และจะปรากฎแบบฟอร์มการประเมินผลการปฏิบัติงาน ส่วนที่ 1 เป้าหมายการปฏิบัติงานตามรูปที่ 7

| นที่1 ® ส่ว | นที่ 1. เป้าหมายการปฏิบัติงาน        |                       |
|-------------|--------------------------------------|-----------------------|
| นที่ 2      |                                      |                       |
| นที่ 3      | 1.1 ผลสำเร็จของงานทิดาดหวัง          | 1.2 สมรรถนะที่คาดหวัง |
| นที่ 4      |                                      |                       |
| นที่ 5      | สำดับที่ : 1                         |                       |
|             | การประเมนผลการปฏบตราชการ :           |                       |
|             | " ด้วชวัดอ้างอึง (KPI) :             | เลือก 🍕               |
|             | * ตัวขี้วัด (KPI) :                  |                       |
|             | * น้ำหนัก (ร้อยละ) :                 |                       |
|             | หน่วยวัด :                           |                       |
|             | * ผู้กำกับดูแลดัวชี้วัด :            | เดือก                 |
|             | * ใช้ในการประเมินผล : 🖲 ใช้ 🔘 ไม่ใช้ |                       |
|             | * เป้าหมาย 1 : 1                     |                       |
|             | รายละเอียดเป้าหมาย 1                 |                       |
|             | (ไม่เกิน 2,000 ตัวอักษร) :           |                       |
|             | * เป้าหมาย 2 : 2                     |                       |
|             | รายละเอียดเป้าหมาย 2                 |                       |
|             | (ไม่เกิน 2,000 ตัวอักษร) :           | 2                     |
|             | * เป้าหมาย 3 : 🚺                     |                       |
|             | รายละเอียดเป้าหมาย 3                 |                       |
|             | (ไม่เกิน 2.000 ตัวอักษร) :           |                       |
|             | * เป้าหมาย 4 : 4                     |                       |
|             | รายละเอียดเป้าหมาย 4                 |                       |
|             | (ไม่เกิน 2,000 ตัวอักษร) :           |                       |
|             | * เป้าหมาย 5 : 5                     |                       |
|             | รายละเลียดเป้าหมาย 5                 |                       |
|             | (ไม่เกิน 2.000 ตัวอักษร) :           |                       |

#### **รูปที่ 7** แบบฟอร์มการประเมินผลการปฏิบัติงาน

 8. ส่วนที่ 1 เป้าหมายการปฏิบัติงาน โดยในส่วน
 1.1 ผลสำเร็จของงานที่คาดหวัง ให้ผู้รับการประเมิน กรอกรายละเอียดตัวชี้วัดที่ได้ทำคำรับรองกับผู้อำนวยการ/ผู้ประเมิน ดังนี้
 (1) \* ตัวชี้วัด (KPI) ให้กรอกรายละเอียดตัว (2) \* ตัวชี้วัดอ้างอิง (KPI) ให้คลิกปุ่ม โล้อก ด้านขวา > เลือกตัวชี้วัดอ้างอิงที่เห็นว่าสัมพันกับตัวชี้วัด
 (KPI) ใน (1) ตามรูปที่ 8 ตัวชี้วัด (KPI) โดยให้คลิกปุ่มที่เป็นเครื่องหมาย (+) ให้เป็นเครื่องหมาย (-) ให้หมด แล้วจะเห็นข้อย่อยที่ซ่อนไว้

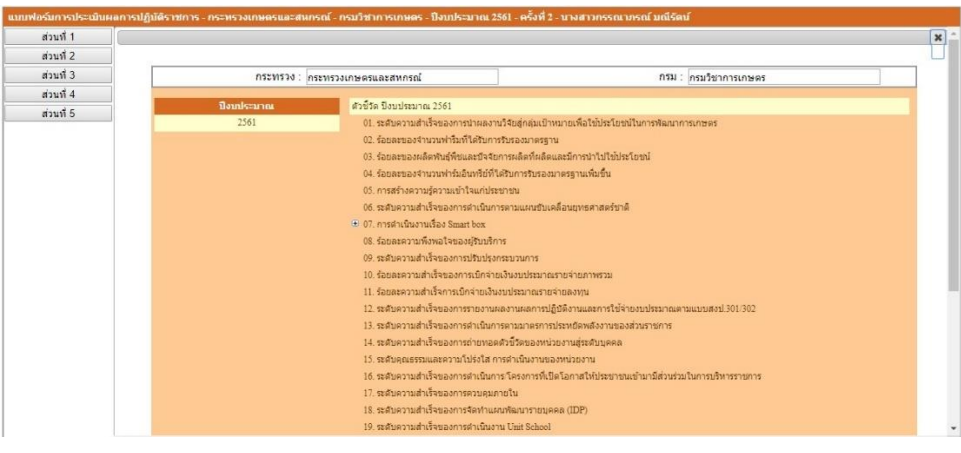

**รูปที่ 8** ตัวชี้วัด (KPI)

(3) \*น้ำหนัก (ร้อยละ) ให้กรอกน้ำหนักของตัวชี้วัด (KPI)

(4) หน่วยวัด ให้กรอกชื่อหน่วยวัดของตัวชี้วัด (KPI)

(5) \* ผู้กำกับดูแลตัวชี้วัด คือผู้ประเมิน ให้คลิกปุ่ม โล้อก ด้านขวา แล้วคลิกเลือกสำนัก/กอง แล้ว พิมพ์ ชื่อ – นามสกุล หรือเลขที่ตำแหน่ง ที่ต้องการค้นหา แล้วคลิกปุ่ม คนหาข้อมุล กำกับดูแลตัวชี้วัด

(6) \* เป้าหมาย 1,2,3,4 และ 5 ให้กรอกรายละเอียดเป้าหมายแต่ละระดับให้ครบ (การกรอก รายละเอียดเป้าหมายสำคัญมาก ต้องระวัง เพราะหากพิมพ์ผิด จะทำให้การประเมินผลการปฏิบัติงานผิดพลาด ไปด้วย)

 (7) เมื่อกรอกข้อมูลตัวชี้วัด (KPI) แต่ละตัวชี้วัดเรียบร้อยแล้ว ให้คลิกปุ่ม เพิ่มข้อมูล จะต้องกรอกข้อมูลตัวชี้วัด (KPI) รายบุคคลของตัวเองให้ครบถ้วน จะปรากฏดังรูปที่ 10

| ณที่1 ®ส | วนที่ 1. เป้าหมายการปฏิบัติงาน                                   |                       |
|----------|------------------------------------------------------------------|-----------------------|
| วนที่ 2  |                                                                  |                       |
| วนที่ 3  | 1.1 ผลสำเร็จของงานที่ดาดหวัง                                     | 1.2 สมรรถนะที่คาดหวัง |
| วนที่ 4  |                                                                  |                       |
| มนที่ 5  | สำดับที่ : 1                                                     |                       |
|          | การประเมินผลการปฏิบัติราชการ : การพัฒนาองค์กร (น้ำหนักร้อยละ 20) |                       |
|          | * ตัวชี้วัดอ้างอิง (KPI) : 17. ระดับความสำเร็จของการควบคุมภายใน  | เลือก 🎻               |
|          | * ดัวชี้วัด (KPI) :                                              |                       |
|          | <ul> <li>น้าหนัก (ร้อยละ) : 5</li> </ul>                         |                       |
|          | หน่วยวัด :  ระดับ                                                |                       |
|          | * ผู้กำกับดูแลดัวชี้วัด : นายปรัชญา วงษา                         | เลือก                 |
|          | * ใช้ในการประเมินผล : 💿 ใช้ 🔘 ไม่ใช้                             |                       |
|          | * เป้าหมาย l : <mark>1</mark>                                    |                       |
|          | รายละเอียดเป้าหมาย 1<br>(ไม่เกิน 2,000 ตัวอักษร) :               |                       |
|          | * เป้าหมาย 2 : <mark>2</mark>                                    |                       |
|          | รายละเอียดเป้าหมาย 2<br>(ไม่เกิน 2,000 ตัวอักษร) :               |                       |
|          | * เป้าหมาย 3 : 🛐                                                 |                       |
|          | รายละเอียดเป้าหมาย 3<br>(ไม่เกิน 2,000 ตัวอักษร) :               |                       |
|          | * เป้าหมาย 4 : 4                                                 |                       |
|          | รายละเฉียดเป้าหมาย 4<br>(ไม่เกิน 2,000 ตัวอักษร) :               |                       |
|          | * เป้าหมาย 5 :  5                                                |                       |
|          | รายละเอียดเป้าหมาย 5<br>(ไม่เกิน 2,000 ตัวอักษร) :               |                       |

# **รูปที่ 9** ข้อมูลตัวชี้วัด (KPI) ของแต่ละตัวชี้วัด

| dađin   | สังส์รับนั้ว เอิง                        | สังสีสัด (700)                                                                                                    | Jourto |   | เก้ | hหม | 181 |   | u Slav  |    |
|---------|------------------------------------------|----------------------------------------------------------------------------------------------------|--------|---|-----|-----|-----|---|---------|----|
| 61 1611 |                                          |                                                                                                    |        |   | 2   | 3   | 4   | 5 | SET L'A | au |
| 1       | การพัฒนาองค์กร (น้ำหนักร้อยละ 20)        | ระดับความสำเร็จของการควบคุมภายใน                                                                                                    | 20     | 1 | 2   | 3   | 4   | 5 | P       | ×  |
| 2       | การประเมินประสิทธิภาพ (น้ำหนักร้อยละ 20) | ร้อยละความสำเร็จของการเบิกจ่ายเงินงบประมาณราย<br>จ่ายภาพรวม                                                                                         | 25     | 1 | 2   | 3   | 4   | 5 | P       | ×  |
| 3       | การพัฒนาองค์กร (น้ำหนักร้อยละ 20)        | ระดับความสำเร็จของการถ่ายทอดตัวซี้วัดของหน่วย<br>งานสู่ระดับบุคคล                                                                                   | 15     | 1 | 2   | 3   | 4   | 5 | P       | ×  |
| 4       | การพัฒนาองค์กร (น้ำหนักร้อยละ 20)        | ระดับความส่ำเร็จของการจัดทำแผนพัฒนารายบุคคล<br>(IDP)                                                                                                | 20     | 1 | 2   | 3   | 4   | 5 | Þ       | ×  |
| 5       | การประเมินประสิทธิภาพ (น้ำหนักร้อยละ 20) | ระดับความสำเร็จของการรายงานผลการปฏิบัติงาน<br>และการใช้จ่ายงบประมาณตามแบบสงป.301/302 ผ่าน<br>โปรแกรม Scorecards Cockpit โดยใช้เทคโนโลยี<br>สารสนเทศ | 20     | 1 | 2   | 3   | 4   | 5 | ø       | ×  |
|         |                                          |                                                                                                    | 100    |   |     |     |     |   |         |    |

**รูปที่ 10** รายละเอียดตัวชี้วัดตามคำรับรองบุคคลในส่วนที่ 1

9. ในส่วน <sup>1.2 สมรรถนะที่คาดหวัง</sup> ระบบจะดึงค่าคะแนนสมรรถนะที่คาดหวังขึ้นมาแสดงให้ผู้รับการประเมินดู

|   | * สมรรถนะ :<br>* ระดับสมรรถนะที่คาดหวัง :  | เลือก                  |       |    |
|---|--------------------------------------------|------------------------|-------|----|
|   | ส้างหน้าจอ                                 | เพิ่มข้อมูล            |       |    |
|   | สมรรถนะ                                    | ระดับสมรรถนะที่คาดหวัง | แก้ไว | ຄນ |
| 1 | การมุ่งผลสัมฤทธิ์                          | 1                      | ø     | ×  |
| 2 | บริการที่ดี                                | 1                      | ø     | X  |
| 3 | การสังสมความเชียวชาญในงานอาชีพ             | 1                      | ø     | ×  |
|   | การยึดมั่นในความถูกต้องชอบธรรม และจริยธรรม | 1                      | ø     | ×  |
| 4 |                                            |                        |       | ×  |

รูปที่ 11 รายละเอียดคะแนนสมรรถนะที่คาดหวังในส่วนที่ 1

## **ขั้นตอนที่ 3** ผู้ประเมินเข้าตรวจสอบข้อมูลตัวชี้วัดของผู้รับการประเมิน

หลังจากที่ผู้รับการประเมินได้กรอกข้อมูลตัวชี้วัดของตนเองเสร็จแล้ว เป็นหน้าที่ของผู้ประเมินจะต้อง
 Login เข้ามาตรวจดูว่า ผู้รับการประเมินได้บันทึกข้อมูลถูกต้องครบถ้วนตามข้อตกลงหรือไม่ <u>หากไม่ถูกต้องผู้</u>
 <u>ประเมินมีหน้าที่จะต้องแจ้งผู้รับการประเมินแก้ไขข้อมูลให้ถูกต้อง</u> (ระบบจะไม่ยอมรับให้ผู้ประเมินแก้ไขข้อมูล
 ของผู้รับการประเมิน) และกรอกน้ำหนักสมรรถนะ ตามที่ได้ทำการตกลงกับผู้รับการประเมิน (ระบบจะไม่ยอม
 ให้ผู้รับการประเมินกรอก)

| เที่1        | ® ส่วนท่ | ที่ 2. ผลการปฏิบัติงาน      |                    |                     |                         |         |        |                                      |
|--------------|----------|-----------------------------|--------------------|---------------------|-------------------------|---------|--------|--------------------------------------|
| ท 2<br>ที่ 3 |          | 2.1 N                       | เส่าเร็จของงานจริง |                     |                         |         | 2.2 สม | ผู้ประเมินใส่น้ำหนักตัวชี้วัดตาม     |
| 4<br>5       | สำดัง    | บ สมวรถน                    | -                  | ระดับ<br>ที่ดาดหวัง | ผลการประเม็น<br>สมรรถนะ | น้ำหนัก | คะแบน  | -<br>ตามที่ตกลงไว้กับผู้รับการประเมิ |
|              | 1        | การมุ่งผลสัมฤทธิ์           |                    | 1                   |                         |         | 0.0000 |                                      |
|              | 2        | บริการที่ดี                 |                    | 1                   |                         |         | 0.0000 |                                      |
|              | 3        | การสังสมความเชี่ยวชาญในงา   | มอาชีพ             | 1                   |                         |         | 0.0000 | 1                                    |
|              | 4        | การยึดมั่นในความถูกต้องชอบข | รรม และจริยธรรม    | 1                   |                         |         | 0.0000 | h                                    |
|              | 5        | การทำงานเป็นทีม             |                    | 1                   |                         |         | 0.0000 | 1                                    |
|              |          |                             |                    |                     | 0.00                    | 0.00    | 0.0000 |                                      |

- โดยคลิก ส่วนที่ 2 ผลการปฏิบัติงาน 2.2 สมรรถนะที่แสดงจริง

## **ขั้นตอนที่ 4** ผู้รับการประเมินรายงานผลการปฏิบัติงานจริง

 การรายงานผลการปฏิบัติงานจริง โดยผู้รับการประเมินต้องรายงานผลการปฏิบัติงาน ในส่วนที่ 2 ผลการ ปฏิบัติงาน ดังนี้

| ที่1 ®ล่       | ัฐเมต<br>วนที่ | ราชการ - กระทรวงเกษตรและสนกรณ - กรบวช ก<br>2. ผลการปฏิบัติงาน | PS071869 - DVDD5-D RU 2502 - 654                                                        | յ <u>ուլ - ը թա</u> ւյիչչքը նիչքը                               | มณรดบ  |        |        |          |       |         |                       |       |     |         |
|----------------|----------------|---------------------------------------------------------------|-----------------------------------------------------------------------------------------|-----------------------------------------------------------------|--------|--------|--------|----------|-------|---------|-----------------------|-------|-----|---------|
| ที่ 2<br>ที่ 3 |                | 2.1 ผลสำเร็จของงานจริ                                         | ia                                                                                      |                                                                 | 2.2 ส  | มรรถนะ | ที่แสเ | ดงจริง   |       |         |                       |       |     |         |
| ที่ 4<br>สำนั  |                |                                                               |                                                                                         |                                                                 |        | ua     | ดงไท   | ไล้ดามค่ | n Con | fig ແນາ | ม <sub>ี</sub> ทั้งหม | IN    |     |         |
| 15             | a. K.          | 5.5×.5.                                                       |                                                                                         | (7)DD                                                           | Januta | ы      | ลคาร   | ประเมิ   | J.    |         | ыя                    | จำนวน | . 9 | a'      |
|                | ыны            | W 72 100 1020                                                 | 61 3 23 3 64                                                                            | (KPI)                                                           | นาหนก  | 1      | 2      | 3 4      | 5     | WH UZ   | 5654                  | ไฟล์  | คลก | าเพอราย |
|                | 1              | การพัฒนาองค์กร (น้ำหนักร้อยละ 20)                             | ระดับความส่าเร็จของการควบคุ:                                                            | มภายใน                                                          | 20     | 1      | 2      | 3 4      | 5     | ø       | 0                     | 223   | 0   |         |
|                | 2              | การประเมินประสิทธิภาพ (น้ำหนักร้อยละ 20)                      | ร้อยละความสำเร็จของการเบิกจ<br>ภาพรวม                                                   | ายเงินงบประมาณรายจ่าย                                           | 25     | 1      | 2      | 3 4      | 5     | ø       | 0                     | 1923  |     |         |
|                | 3              | การพัฒนาองค์กร (น้ำหนักร้อยละ 20)                             | ระดับความสำเร็จของการถ่ายท<br>ระดับบุคคล                                                | อดดัวชี้วัดของหน่วยงานสู่                                       | 15     | 1      | 2      | 3 4      | 5     | ø       | 0                     | -     |     |         |
|                | 4              | การพัฒนาองค์กร (น้ำหนักร้อยละ 20)                             | ระดับความสำเร็จของการจัดทำ                                                              | แผนพัฒนารายบุคคล (IDP)                                          | 20     | 1      | 2      | 3 4      | 5     | ø       | 0                     | -     |     |         |
|                | 5              | การประเมินประสิทธิภาพ (น้ำหนักร้อยละ 20)                      | ระดับความสำเร็จของการรายงา<br>ใช้จ่ายงบประมาณตามแบบสงป.<br>Scorecards Cockpit โดยใช้เทค | นผลการปฏิบัติงานและการ<br>301/302 ผ่านโปรแกรม<br>ในโลยีสารสนเทศ | 20     | 1      | 2      | 3 4      | 5     | ø       | 0                     | -     | D   |         |
|                |                |                                                               |                                                                                         | คะแนนรวม                                                        |        |        |        | -        |       |         |                       |       |     |         |
|                |                |                                                               |                                                                                         | คะแนนประเมิน                                                    |        |        |        |          |       |         |                       |       |     |         |

#### **รูปที่ 8** การรายงานผลการปฏิบัติงาน

(2) ผู้รับการประเมินสามารถรายงานผลการปฏิบัติงาน โดยคลิกปุ่ม 🧈 (ดังรูปที่ 8) ของตัวชี้วัดที่ ต้องการรายงาน จะปรากฏตามรูปที่ 9 การเพิ่มรายละเอียดผลสำเร็จของผลงานจริงตามตัวชี้วัดตามคำรับรองฯ รายบุคคล

(3) ผู้รับการประเมินกรอกรายละเอียดผลสำเร็จของงานจริงตามตัวชี้วัดคำรับรองฯรายบุคคล ในช่อง
 "ผลงานจริง :" ให้เรียบร้อย แล้วคลิกปุ่ม <sup>บันทึก</sup> ตามรูปที่ 9

| 2.1 ผลสำเร็จของงานจริง                                                                              | 2.2 สมรรถนะที่แสดงจริง                                                                                             |                                                                  |
|----------------------------------------------------------------------------------------------------|----------------------------------------------------------------------------------------------------|------------------------------------------------------------------|
| ลำดับที่ :<br>การประเมินผลการปฏิบัติราชการ :<br>ดัวชี้วัดอ้างอิง (RPI) :<br>ผ่องานจริง<br>ผลงานจริง | 1<br>การรงัฒนาองศ์กร (บ้าหนักร้อยละ 20)<br>18.ระดับความสำเร็จของการควบคุมภายใน<br>ระดับความสำเร็จของการควบคุมภายใน | 1. ผู้รับการประเมินกรอก<br>ผลงานสำเร็จของงานจริง<br>ตามตัวชี้วัด |
| ("ไม่เกิน 2,000 ตัวอักษร) :<br>ใช้ในการประเมินผล :                                                  | <ul> <li>เช้ ับมเข้</li> </ul>                                                                                     |                                                                  |
| เป้าหมาย 1 :<br>เป้าหมาย 2 :                                                                        | -                                                                                                    |                                                                  |
| เป้าหมาย 3 :<br>เป้าหมาย 4 :                                                                        | -                                                                                                    |                                                                  |
| เป้าหมาย 5 :<br>เป้าหมาย :<br>ผลการประเมิน :                                                        | 2         3         4         5           2         3         4         5                                          |                                                                  |
| หมายเหตุผูประเมน :                                                                                  | 2. คลิกปุ่มบันทึก<br>บันทึก ยกเลิก                                                                                 |                                                                  |

รูปที่ 9 การเพิ่มรายละเอียดผลสำเร็จของผลงานจริงตามตัวชี้วัดตามคำรับรองารายบุคคล

|       | 2.1 ผลสำเร็จของงานจ                      | ริง                                                                                            |                                                           | 2.2 ส | มรรถ | นะที่แ | เสดง        | จริง  |         |         |              |       |      |
|-------|------------------------------------------|------------------------------------------------------------------------------------------------|-----------------------------------------------------------|-------|------|--------|-------------|-------|---------|---------|--------------|-------|------|
|       |                                          |                                                                                                |                                                           |       | แสดง | ไฟล์เ  | ามค่า       | o Cor | าfig แบ | บทั้งห: | มด           |       |      |
| da da |                                          | ňodža (V                                                                                       | - 5×                                                      |       |      | ผลก    | ลการประเมิน |       |         |         | -            | จำนวน | แนบ  |
|       |                                          | N 171 10 (A                                                                                    | PI)                                                       | นทมห  | 1    | 2      | 3           | 4     | 5       | LEFT UT | จ รง<br>จริง | ไฟล์  | ไฟล์ |
| 1     | การพัฒนาองค์กร (น้ำหนักร้อยละ 20)        | ระดับความสำเร็จของการควบคุมภ                                                                   | ายใน                                                      | 20    | 1    | 2      | 3           | 4     | 5       | ø       | 0            |       | 0    |
| 2     | การประเมินประสิทธิภาพ (น้ำหนักร้อยละ 20) | ร้อยละความสำเร็จของการเบิกจ่าย<br>ภาพรวม                                                       | เงินงบประมาณรายจ่าย                                       | 25    | 1    | 2      | 3           | 4     | 5       | ø       | 0            | 17    | E    |
| 3     | การพัฒนาองค์กร (น้ำหนักร้อยละ 20)        | ระดับความสำเร็จของการถ่ายทอด<br>ระดับบุคคล                                                     | ตัวชี้วัดของหน่วยงานสู่                                   | 15    | 1    | 2      | 3           | 4     | 5       | ø       | 0            | -     | D    |
| 4     | การพัฒนาองค์กร (น้ำหนักร้อยละ 20)        | ระดับความสำเร็จของการจัดทำแผ                                                                   | นพัฒนารายบุคคล (IDP)                                      | 20    | 1    | 2      | 3           | 4     | 5       | ø       | 0            |       | 0    |
| 5     | การประเมินประสิทธิภาพ (น้ำหนักร้อยละ 20) | ระดับความสำเร็จของการรายงานผ<br>ใช้จ่ายงบประมาณตามแบบสงป.30<br>Scorecards Cockpit โดยใช้เทคโน' | ลการปฏิบัติงานและการ<br>1/302 ผ่านโปรแกรม<br>โลยีสารสนเทศ | 20    | 1    | 2      | 3           | 4     | 5       | ø       | 0            | -     | Ø    |
|       |                                          |                                                                                                | คะแนนรวม                                                  |       |      |        |             |       |         |         |              |       |      |
|       |                                          |                                                                                                | คะแนนประเม็น                                              |       |      |        |             |       |         |         |              |       |      |

รูปที่ 10 แสดงผลสำเร็จของงาน

12. ในการรายงานผลการปฏิบัติงาน ผู้รับการประเมินจะต้องรายงานตามผลการปฏิบัติงานจริง ตามที่ทำคำ รับรองไว้กับผู้ประเมิน ทั้งนี้ สามารถ Upload หลักฐานการปฏิบัติงานได้โดย

(1) ผู้รับการประเมินสามารถเตรียมแฟ้มข้อมูลผลงานในรูปแบบ .DOC ,.PDF ,.XLS ๆลๆ

(2) คลิกปุ่มแนบไฟล์ 🧖 ในรูปที่ 10 แล้วจะปรากฎรูปที่ 11 การ Upload หลักฐานการปฏิบัติงาน

(3) คลิกปุ่ม Browse เพื่อเลือกแฟ้มข้อมูลที่เตรียมไว้ จากนั้นเลือกแฟ้มข้อมูล แล้วคลิกปุ่ม น่าเข้า หลักฐานการปฏิบัติงานสามารถนำเข้าได้มากกว่า 1 แฟ้มข้อมูลในแต่ละรอบการประเมิน

| ® ไฟล์ข้อมูลkpi ผลสำเร็จของงาน       |                                                                    |
|--------------------------------------|--------------------------------------------------------------------|
| นำเข้าไฟล์ ผลสำเร็จของงาน การพัฒนาอง | ล์กร (น้ำหนักร้อยละ 20) - ระดับความสำเร็จของการควบคุมภายใน         |
| รายละเอียด :<br>ชื่อไฟด์ :           | Choose File No file chosen<br>ขนาดของไฟด์แนบใน่เกิน 7 MB<br>นำเข้า |
|                                      | พบไฟล์ข้อมูลkpi ผลสำเร็จของงานทั้งสิ้น 0 รายการ                    |

รูปที่ 11 การ Upload หลักฐานการปฏิบัติงาน

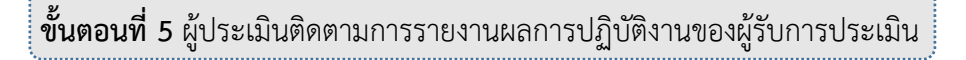

13. ผู้ประเมินต้องสังเกตุและให้ความเอาใจใส่ในการติดตามการรายงานผลการปฏิบัติงานของผู้รับการประเมิน ในสังกัดทุกคน และหากเห็นว่าผู้รับการประเมินรายใดจำเป็นที่จะต้องมีการพัฒนาความรู้ ความสามารถ ทักษะ ด้านใด ผู้ประเมินสามารถให้ความเห็นในการพัฒนา โดยผู้ประเมินจะต้อง Login โดยใช้ Username ของผู้ ประเมิน แล้วคลิกเมนูการประเมิน > K08 การประเมิน KPI รายบุคคลจะปรากฏข้อมูลผู้รับการประเมิน ตาม รูปที่ 12 ข้อมูลผู้รับการประเมิน

| ค้น         | หาข้อมูล                                                         |                              |                    |                                 |                                   |                                                                                                    |          |           |                         |             |        |           |         |         |  |               |  |
|-------------|------------------------------------------------------------------|------------------------------|--------------------|---------------------------------|-----------------------------------|----------------------------------------------------------------------------------------------------|----------|-----------|-------------------------|-------------|--------|-----------|---------|---------|--|---------------|--|
|             | 1                                                                | กระทรวง : กระทรว             | งเกษตรแส           | าะสหกรณ์                        |                                   |                                                                                                    | กร       | ม : กรมวิ | ชาการเกษ <mark>ต</mark> | คร          |        |           |         |         |  |               |  |
|             | e                                                                | ส่านัก/กอง                   |                    |                                 | เลือก 🎯                           |                                                                                                    |          |           | ารงสร้างดา              | ามกฎหมา     | ย 🔍 โค | ารงสร้างเ | ลามมอบา | สมายงาน |  |               |  |
|             | ปีงบ                                                             | ประมาณ : 2562                |                    |                                 |                                   | รอบก                                                                                                    | ารประเมื | น: 🗹 ค    | รั้งที่ 1 🗐             | ครั้งที่ 2  |        |           |         |         |  |               |  |
|             |                                                                  | ชื่อ :                       |                    | ้ นามสกุล :                     |                                   |                                                                                                    |          |           |                         |             |        |           |         |         |  |               |  |
|             | ค้นห                                                             | าชื่อจาก : 🖲 ผู้รั           | บการประเ           | มิน 🔘 ผู้ให้ข้อมูล 🔍 ผู้ประเมิเ |                                   |                                                                                                    |          | -         |                         |             |        |           |         |         |  |               |  |
|             | ประเภท                                                           | นุคลากร : ทั้งหมด            | a                  | •                               |                                   | ผลการประเมิน ดั้งแต่ : 👘 ถึง 👘                                                                                                    |          |           |                         |             |        |           |         |         |  |               |  |
| อนุถุ       | ุกตให้เห็                                                        | แคะแนน : ทั้งหมด             | a 🔻                |                                 | รับทราบใ                          | แการประเม                                                                                                    | มินคะแน  | น : ทั้งห | มด 🔻                    |             |        |           |         |         |  |               |  |
|             |                                                                  |                              | 14                 |                                 | ค้นหาข้อมูล แสดงทั้งหม            | ເດ                                                                                                    |          |           |                         |             |        |           |         |         |  |               |  |
| * สามารถเรี | * สามารถเรียงลำดับได้, ↓ เรียงจากมากไปน้อย , ↑ เรียงจากน้อยไปมาก |                              |                    |                                 |                                   |                                                                                                    |          |           |                         |             |        |           |         |         |  |               |  |
|             |                                                                  |                              |                    | W                               | บข้อมูลK08 การประเม็น KPI รายบุคง | เลทั้งสิ้น 1                                                                                                    | 1 รายการ | 3         |                         |             |        |           |         |         |  |               |  |
| ปังบประมาณ  | รอบ<br>การ<br>ประเมิน                                            | * ชื่อผู้รับการ<br>ประเมิน   | ↓ เดชที<br>ตำแหน่ง | ด้าแหน่งในสายงาน                | สำนัก/กอง                         | าน<br>ผล อนุญาด ทราบ จำนวน ราย<br>การ ไห้เห็น ในการ สมรรณะละเอียด<br>ประเมิน คะแนน ประเมิน สมรรณะละเอียด<br>ประเมิน คะแนน ประเมิน |          |           |                         |             |        |           |         |         |  | จำนวน<br>ไฟล์ |  |
|             |                                                                  |                              |                    |                                 |                                   |                                                                                                    |          |           |                         |             |        |           |         |         |  |               |  |
| 2562        | 1                                                                | นางสาวกรรณาภ<br>รถเ มณีรัตน์ | 0589               | นักจัดการงานทั่วไปช่านาญการ     | สถาบันวิจัยยาง                    | ***                                                                                                    |          | ***       | 5/0/0                   | <b>(</b> 5) | 8      | ø         |         |         |  | 5             |  |
|             |                                                                  |                              |                    |                                 |                                   |                                                                                                    |          |           |                         |             |        |           |         |         |  |               |  |

#### **รูปที่ 12** ข้อมูลผู้รับการประเมิน

คลิกที่ปุ่ม 🗈 รายละเอียดของผู้รับการประเมินที่ต้องการ แล้วคลิก 👘 ส่วนที่ 4 จะปรากฏตามรูป ที่ 13 แผนพัฒนาการพัฒนาผลการปฏิบัติงานรายบุคคล (IPIP) ให้ผู้ประเมินเพิ่มข้อมูลที่ต้องการให้ผู้รับการ ประเมินพัฒนา แล้วคลิก 🗰

| วนที่1 🛛 🕲 ส่ว | นที่ 4. แผนพัฒนาผลการปฏิบัติงานรายบุ                                                                                               | ดดล (Individual Performance                                                          | e Improvement Plan: IPIP )     |         |
|----------------|----------------------------------------------------------------------------------------------------|--------------------------------------------------------------------------------------|--------------------------------|---------|
| นที่2          |                                                                                                    |                                                                                      |                                |         |
| นที่ 3         | บังคับบัญชาชั้นค้น                                                                                                    |                                                                                      |                                |         |
| นที่ 4         | ชื่อ-สกุล : นายปรัชญา วงษา                                                                                                    |                                                                                      | ตำแหน่งในสายงาน : นิติกรชำนาญก | ารพิเศษ |
| นที่ 5         | กระทรวง : กระทรวงเกษตรและสหก                                                                                                    | กรณ์                                                                                 | กรม : กรมวิชาการเก             | £015    |
|                | ถ่าดับที่<br>* ดวามรู้ ทักษะ สมรรถนะ<br>ที่ต้องใด้รับการพัฒนา<br>วิธีการพัฒนา<br>ช่วงเวลาที่ต้องการพัฒนา<br>วิธีการวัดผลในการพัฒนา | : 1<br># ความรู้เรื่องระบบการประเภิณตง<br>:<br>: โรคีรีเลี้ยงสอน<br>: เม.ย.ค.ย.<br>: |                                | A       |

รูปที่ 13 แผนพัฒนาการพัฒนาผลการปฏิบัติงานรายบุคคล (IPIP)

**ขั้นตอนที่ 6** ผู้ประเมินให้คะแนนประเมิน

 การประเมินผลการปฏิบัติงาน ในการประเมินผลการปฏิบัติงาน ผู้ประเมินอาจให้ ผู้ให้ข้อมูล ให้ความเห็น ในการให้คะแนนประเมิน ทั้งในส่วนขององค์ประกอบผลการปฏิบัติงาน องค์ประกอบสมรรถนะและ องค์ประกอบอื่นๆ หากมี แต่อย่างไรก็ตาม ผู้ประเมินจะต้องเป็นผู้อนุมัติการให้คะแนนอีกครั้งหนึ่ง

การให้คะแนนประเมินผลการปฏิบัติงาน ผู้ประเมินดำเนินการดังนี้

(1) ให้เข้า <u>http://dpis.doa.go.th:8093</u>

และ Login โดย Username ใช้เลขที่บัตรประชาชนของข้าราชการ/พนักงานราชการ แต่ละคน Password ใช้ วัน เดือน ปีเกิด เช่น 22072530

(2) คลิกเมนูการประเมินผล > K08 การประเมิน KPI รายบุคคล จะปรากฎข้อมูลผู้รับการประเมินตาม

รูปที่ 14 ข้อมูลผู้รับการประเมิน

การประเม็นผล ▼ K08 การประเมิน KPI รายบุคคล

| ค้น        | หาข้อมูล | (                              |            |                                 |                                 |           |           |            |             |            |         |           |         |         |              |                            |
|------------|----------|--------------------------------|------------|---------------------------------|---------------------------------|-----------|-----------|------------|-------------|------------|---------|-----------|---------|---------|--------------|----------------------------|
|            | 1        | กระทรวง : กระทร                | วงเกษตรแล  | จะสหกรณ์                        |                                 |           | กร        | ม : กรมวิ  | ชาการเกษเ   | คร         |         |           |         |         |              |                            |
|            |          | ส่ำนัก/กอง                     |            |                                 | เลือก 🎯                         |           |           |            | ลรงสร้างด   | ามกฎหม     | าย 🔍 โค | ารงสร้างเ | ลามมอบา | สมายงาน |              |                            |
|            | ปีงบ     | ประมาณ : 2562                  |            |                                 |                                 | รอบก      | การประเมื | าน: 🗹 ค    | รั้งที่ 1 🗐 | ครั้งที่ 2 |         |           |         |         |              |                            |
|            |          | ชื่อ :                         |            |                                 |                                 | นามสกุล : |           |            |             |            |         |           |         |         |              |                            |
|            | ค้นห     | าชื่อจาก : 🖲 ผู้จ              | จับการประเ | มิน 🔘 ผู้ให้ข้อมูล 🔍 ผู้ประเมิเ |                                 |           |           |            |             |            |         |           |         |         |              |                            |
|            | ประเภท   | เนุดลากร : <mark>ทั้งหม</mark> |            | ผลการประเมิน ดังแต่ : ถึง       |                                 |           |           |            |             |            |         |           |         |         |              |                            |
| อนุญ       | กตให้เห็ | นคะแนน : ทั้งหม                | <b>∩</b> ▼ |                                 | รับทราบใ                        | แการประเ  | เมินคะแน  | น : ทั้งห  | มด 🔻        |            |         |           |         |         |              |                            |
|            |          |                                |            |                                 | คนหาขอมูล แสดงหังหว             | 10        |           |            |             |            |         |           |         |         |              |                            |
| * สามารถเร | ยงลาด    | บเด, ↓ เรยงจา                  | คมาก เบน   | เอย , ↑ เรยงจากนอย เบมาก        |                                 |           |           | -          |             |            |         |           |         |         |              |                            |
| _          |          |                                |            | W                               | บขอมูลK08 การบระเมน KPI รายบุคต | เลขเงสน.  | 1 รายการ  | 5<br>      |             | 1          |         |           |         | _       | _            |                            |
|            | รอบ      |                                |            |                                 |                                 | * 618     | อนุญาต    | รบ<br>ทราย |             |            |         |           |         |         |              |                            |
| ปีงบประมาณ | การ      | ชื่อผู้รับการ                  | ↓ เลขที    | * ดำแหน่งในสายงาน               | * สำนัก/กอง                     |           | ให้เห็น   | ในการ      | สานวน       | ราย        | เรียกดู | แก้ไข     | พิมพ์   | พิมพ์   | แนบ<br>ไฟเอ้ | จำนวน<br><sup>พ</sup> ะปอ้ |
|            | ประเมิน  | บระเมน                         | พาแทนจ     |                                 |                                 | ประเมิน   | เ คะแนน   | ประเมิน    | 01133111-   | 662622166  |         |           | (FDF)   | (arr)   | UNG          | LING                       |
|            |          |                                |            |                                 |                                 |           |           | คะแนน      |             |            | 0       |           |         |         |              |                            |
|            |          |                                |            |                                 |                                 |           |           |            |             |            |         |           |         |         |              |                            |
| 2562       | 1        | นางสาวกรรณาร<br>รถไม่ญี่รัดน์  | 0589       | นักจัดการงานทั่วไปช่านาญการ     | สถาบันวิจัยยาง                  | ***       |           | ***        | 5/0/0       | (5)        | 8       | Ì         |         | 1       |              | 5:                         |
|            |          |                                |            |                                 |                                 |           |           |            |             |            |         |           |         |         |              |                            |

**รูปที่ 14** ข้อมูลผู้รับการประเมิน

(3) โดยคลิกที่ 🛅 รายละเอียดของผู้รับการประเมินที่ต้องการ แล้วคลิก 💷 🕬 🕯

2.1 ผลสำเร็จของงานจริง ตามรูปที่ 15 ผลการปฏิบัติงานของผู้รับการประเมิน

|        | 2.1 ผลสำเร็จของงานจริง                   | 2.2 สมรรถนะที่แสดงจริง                                                                                                    |         |   |     |      |       |    |       |                   |       |      |  |
|--------|------------------------------------------|----------------------------------------------------------------------------------------------------|---------|---|-----|------|-------|----|-------|-------------------|-------|------|--|
|        |                                          | แสดงใฟล์ดามค่า Config แบบรายข้อมูล (Transaction)                                                                                                    |         |   |     |      |       |    |       |                   |       |      |  |
| de tre | 1. đ                                     |                                                                                                    | -Tourto |   | ผลก | ารปร | ะเมิน | È. | แด้ใจ | ผล<br>งาน<br>จริง | จำนวน | แนบ  |  |
| 61 IGU | A 13 103 1352                            | 67230 (KPI)                                                                                                    | นาหนอ   |   | 2   | 3    | 4     | 5  | 611.2 |                   | ไฟล์  | ไฟล์ |  |
| 1      | การพัฒนาองค์กร (น้ำหนักร้อยละ 20)        | ระดับความสำเร็จของการควบคุมภายใน                                                                                                    | 20      | 1 | 2   | 3    | 4     | 5  | ø     | 0                 |       | 0    |  |
| 2      | การประเมินประสิทธิภาพ (น้ำหนักร้อยละ 20) | ร้อยละความสำเร็จของการเบิกจ่ายเงินงบประมาณราย<br>จ่ายภาพรวม                                                                                         | 25      | 1 | 2   | 3    | 4     | 5  | P     | 0                 | -     | 0    |  |
| 3      | การพัฒนาองค์กร (น้ำหนักร้อยละ 20)        | ระดับความสำเร็จของการถ่ายทอดตัวชี้วัดของหน่วยงา<br>สู่ระดับบุคคล                                                                                    | 1 15    | 1 | 2   | 3    | 4     | 5  | ø     | 0                 | -     |      |  |
| 4      | การพัฒนาองค์กร (น้ำหนักร้อยละ 20)        | ระดับความส่ำเร็จของการจัดทำแผนพัฒนารายบุคคล<br>(IDP)                                                                                                | 20      | 1 | 2   | 3    | 4     | 5  | ø     | 0                 | *     | D    |  |
| 5      | การประเมินประสิทธิภาพ (น้ำหนักร้อยละ 20) | ระดับความสำเร็จของการรายงานผลการปฏิบัติงานและ<br>การใช้จ่ายงบประมาณตามแบบสงป.301/302 ผ่าน<br>โปรแกรม Scorecards Cockpit โดยใช้เทคโนโลยี<br>สารสนเทศ | 20      | 1 | 2   | 3    | 4     | 5  | ø     | 0                 | -     | D    |  |
|        |                                          | คะแนนรวม                                                                                                    |         |   |     |      |       |    |       |                   |       |      |  |
|        |                                          | คะแนนประเมิน                                                                                                    |         |   |     | -    |       |    |       |                   |       |      |  |

รูปที่ 15 ผลการปฏิบัติงานของผู้รับการประเมิน

(4) คลิกแก้ไข 뽇 ตัวชี้วัดที่ต้องการให้คะแนนผลการปฏิบัติงาน ตามรูปที่ 16 การประเมินผลการ

ปฏิบัติงาน

| 2.1 ผลสำเร็จของงานจริง                                                                                                    | 2.2 สมรรถนะที่แสดงจริง                                                                                                    |
|----------------------------------------------------------------------------------------------------|----------------------------------------------------------------------------------------------------|
| ต่าดับที่ : 1<br>การประเมินผลการปฏิบัติราชการ : การพัฒนาองค์ก<br>ด้วชี้วัดอ้างอิง (KPI) : 18 ระดับความส่<br>ด้วชี้วัด (KPI) : ระดับความส่าเร็ะ<br>ผลงานจริง :<br>(ไม่เกิน 2,000 ดัวอักษร) : | 1. ผู้ประเมินดูว่าผลงานจริงที่<br>ร (น้ำหนักร้อยละ 20)<br>เร็จของการควบคุมภายใน<br>ของการควบคุมภายใน<br>กับเป้าหมายระดับใด |
| ใช้ในการประเมินผล : <sup>●</sup> ไช้ ─ ไม่<br>เป้าหมาย 1 :<br>เป้าหมาย 2 :                                                                                                    |                                                                                                    |
| เป้าหมาย 3 :<br>เป้าหมาย 4 :                                                                                                    |                                                                                                    |
| เป้าหมาย 5 :<br>1 2 3                                                                                                    | <ol> <li>4 5</li> <li>2. ผู้ประเมินให้คะแนน ตามที่ได้รับรายงานฯ</li> </ol>                                                 |
| เป้าหมาย : 1 2 3<br>ผลการประเมิน :                                                                                                    | 4 5<br>3. คลิก"บันทึก"<br>บันทึก แกเล็ก                                                                                    |

## **รูปที่ 16** การประเมินผลการปฏิบัติราชการ

ผู้ประเมินจะต้องให้คะแนนประเมินผลการปฏิบัติงานทุกตัวชี้วัดของผู้รับการประเมิน จากนั้นจะต้องให้
 คะแนนสมรรถนะ โดยคลิก <sup>2.2 สมรรถนะที่แสดงจริง</sup> แล้วให้คะแนนการประเมินสมรรถนะจนครบทุกตัว ตามรูปที่
 17 การให้คะแนนสมรรถนะที่แสดงจริง

| แบบฟอร์มการประเมิน     | ผลการปฏิบัติ | ราชการ - กระทรวงเกษตรและสหกรณ์ - กรบวิชาการ | รเกษตร - ปังบป      | ระบาณ 2562 - ครั้งที่   | 1 - นางสาวกร | รณากรณ์ มถ | ไร้คน์               |    |
|------------------------|--------------|---------------------------------------------|---------------------|-------------------------|--------------|------------|----------------------|----|
| ส่วนที่ 1              | ® ส่วนที่    | 2. ผลการปฏิบัติงาน                          |                     |                         |              |            |                      |    |
| ส่วนที่ 2              |              |                                             |                     |                         |              |            |                      |    |
| ส่วนที่ 3              |              | 2.1 ผลสำเร็จของงานจริง                      |                     |                         |              | 2.         | 2 สมรรถนะพิแสดงจริง  |    |
| ส่วนที่ 4<br>ส่วนที่ 5 | สำดับ        | สมรรถนะ                                     | ระดับ<br>ที่คาดหวัง | ผลการประเมิน<br>สมรรถนะ | น้ำหนัก      | สะแบบ      | ผู้ประเมินใส่น้ำหนัก | Í. |
|                        | 1            | การมุ่งผลสัมฤทธิ์                           | 1                   |                         |              | 0.0000     |                      | 1  |
|                        | 2            | <u>บริการท์ด</u> ์ ผู้ประเมินให้คะแนน       | 1                   |                         |              | 0.0000     |                      |    |
|                        | 3            | การสังสมความเขียวขาญในงานอาชีพ              | 1                   |                         |              | 0.0000     |                      |    |
|                        | 4            | การยึดมั่นในความถูกต้องชอบธรรม และจริยธรรม  | 1                   |                         |              | 0.0000     |                      |    |
|                        | 5            | การทำงานเป็นทีม                             | 1                   |                         |              | 0.0000     |                      |    |
|                        |              |                                             |                     | 0.00                    | 0.00         | 0.0000     |                      |    |
|                        |              |                                             |                     |                         |              |            |                      |    |
|                        | * ประเ       | มีนเฉพาะข่าราชการระดับผู้บังศับบัญชา        |                     |                         |              |            |                      |    |

#### รูปที่ 17 การให้คะแนนสมรรถนะที่แสดงจริง

 16. คลิก ระบบจะแสดงคะแนนและระดับผลการประเมินโดยรวม ตามรูปที่ 18 คะแนน และระดับผลการประเมินโดยรวม

|                 | ผลการประเมิน            |                    |               |                | P   | วามเห็น | ของผู้บังคับบัญชาชั้น |
|-----------------|-------------------------|--------------------|---------------|----------------|-----|---------|-----------------------|
| ะแนนผลสำเร็จของ | งาน                     |                    |               |                |     |         |                       |
|                 | ผลรวมของคะแบบผ          | เลล่าเร็จของงาน    | 1             | 75             | 1   |         | A 16                  |
|                 | น้ำหนักรวม "ผลสำเร็จของ | งงาน" x 5 (คะแนนเด | ລົນ)          | 100 x 5        |     | -       | 0.15                  |
| ะแนนสมรรถนะ     |                         |                    |               |                |     |         |                       |
|                 | ผลรวมของคะแนนส          | มรรถนะทั้งหมด      |               | 4              | ]   |         | 0.90                  |
|                 | 5 (คะแบบ                | ແດ້ນ)              |               | 5              |     |         | 0.80                  |
| ลการประเม็นโดยร | ענ                      |                    |               |                |     |         |                       |
|                 | องค์ประกอบ              | น้ำหนัก            | Į.            | การคำน         | 701 |         | ผลการประเมิน          |
|                 | 1.ผลสำเร็จของงาน        | 80 %               | ส่วนที่ 1     | 0.15           | x   | 80 =    | 12.00                 |
|                 | 2.สมรรถนะ               | 20 %               | ส่วนที่ 2     | 0.80           | x   | 20 =    | 16.00                 |
|                 | 3.อื่น ๆ                | %                  | ส่วนที่ 3     | <b></b>        | x   | =       | 0.00                  |
|                 | ผลการประเมโ             | นโดยรวม (ผลสำเร็จ  | าของงาน) + (ส | เมรรถนะ) + (ส์ | นา) |         | 25.00                 |

#### รูปที่ 18 คะแนนและระดับผลการประเมินโดยรวม

ผู้ประเมินจะต้องให้ความเห็นโดยคลิก
 ผู้บังคับบัญชาชั้นต้น ผู้ประเมินให้ความเห็น "ด้านผลงาน" และ "ด้านสมรรถนะ" และคลิก เพื่อบันทึก

| พลการบระเมน                                      | ดวามเห็นของผู้บังดับบัญชาขั้นต่        | ัน    |
|--------------------------------------------------|----------------------------------------|-------|
| ห็นของผู้บังคับบัญชาชั้นด้น                      |                                        |       |
| ชื่อ-สกุล : นายปรัชญา วงษา                       | ตำแหน่งในสายงาน : นิติกรข่านาญการพิเศษ |       |
| กระทรวง : กระทรวงเกษตรและสหกรณ์                  | กรม : กรมวิชาการเกษตร                  |       |
| เป็นผลงานที่ดี มีคุณภาพ                          |                                        |       |
|                                                  |                                        | la la |
| เห็นด้านสมรรถนะ (ระบุสมรรถนะที่โดดเด่นและ/หรือสม | รรถนะที่ดวรได้รับการพัฒนา)             |       |

รูปที่ 19 ความเห็นของผู้บังคับบัญชา

#### **ขั้นตอนที่ 7** ผู้บังคับบัญชาที่เหนือขึ้นไป

| ความเห็นของผู้บังคับบัญชาเหนือขึ้นไป                                       |                   |
|----------------------------------------------------------------------------|-------------------|
| ชื่อ-สกุล :                                                                | ตำแหน่งในสายงาน : |
| กระทรวง :                                                                  | กรม :             |
| เห็นด้วยกับผลการประเมินและแผนพัฒนาฯ ดังนี้ :<br>มีความเห็นแตกต่าง ดังนี้ : |                   |
| ความเห็นของผู้บังคับบัญชาเหนือขึ้นไปอีกขั้นหนึ่ง                           |                   |
| ชื่อ-สกุล :                                                                | ตำแหน่งในสายงาน : |
| กระทรวง :                                                                  | กรม :             |
| เห็นด้วยกับผลการประเมินและแผนพัฒนาฯ ดังนี้ :<br>มีความเห็นแตกต่าง ดังนี้ : |                   |

รูปที่ 20 ความเห็นของผู้บังคับบัญชาเหนือขึ้นไป

 หลังจากผู้ประเมินในแต่ละระดับชั้นประเมินเรียบร้อยแล้ว ผู้รับการประเมินต้องพิมพ์แบบประเมินผลการ ปฏิบัติงานออกมา โดยคลิกที่ i ตามรูปที่ 21 การพิมพ์แบบประเมินผลการปฏิบัติงาน และรูปที่ 22 รายงาน ผลการปฏิบัติงานรายบุคคล

| ค้นเ                   | หาข้อมูล                                                            |                              |             |                            |                          |                |                         |                       |                          |             |        |           |        |         |     |       |           |
|------------------------|---------------------------------------------------------------------|------------------------------|-------------|----------------------------|--------------------------|----------------|-------------------------|-----------------------|--------------------------|-------------|--------|-----------|--------|---------|-----|-------|-----------|
|                        | f                                                                   | าระทรวง : กระ                | กรวงเกษตรแล | จะสหกรณ์                   |                          |                | ก                       | รม : กรมวิ            | iชาการเกษ <mark>ต</mark> | 15          |        |           |        |         |     |       |           |
|                        | 5                                                                   | ่ำนัก/กอง                    |             |                            | เลือก 🎯                  |                |                         | <ul> <li>۱</li> </ul> | ครงสร้างดา               | มกฎหมา      | ย 🛛 โค | เรงสร้างด | ามมอบเ | เมายงาน |     |       |           |
|                        | ปีงบา                                                               | ประมาณ : 256                 | 2           |                            |                          |                | รอบการประเ              | มิน: 🗹 ศ              | ครั้งที่ 1 🔲             | ครั้งที่ 2  |        |           |        |         |     |       |           |
|                        |                                                                     | ชื่อ :                       |             |                            |                          |                | นามส                    | na :                  |                          |             |        |           |        |         |     |       |           |
|                        | ค้นหา                                                               | เชื่อจาก : 🖲                 |             |                            | -                        |                |                         |                       |                          |             |        |           |        |         |     |       |           |
|                        | ประเภทบุคลากร : ทั้งหมด 🔻 ผลการประเมิน ดั้งแต่ : 🚺 ถึง              |                              |             |                            |                          |                |                         |                       |                          |             |        |           |        |         |     |       |           |
| อนุญ                   | อนุญาตใน้เห็นคะแนน : ทั้งหมด ▼ รับทรานในการประเมินคะแนน : ทั้งหมด ▼ |                              |             |                            |                          |                |                         |                       |                          |             |        |           |        |         |     |       |           |
| คันหาย้อมูล แสดงปริหมด |                                                                     |                              |             |                            |                          |                |                         |                       |                          |             |        |           |        |         |     |       |           |
| * สามารถเรี            | ียงล่าด้า                                                           | บได้, ↓ เรียงจ               | ากมากไปน้   | โอย , ↑ เรียงจากน้อยไปมาก  |                          |                |                         |                       |                          |             |        |           |        |         |     |       |           |
|                        |                                                                     |                              |             | W                          | เข้อมูลK08 การประเมิน KP | I รายบุคคลทั้ง | งสิ้น 1 รายกา           | 15                    |                          |             |        |           |        |         |     |       |           |
| ปึงบประมาณ             | รอบ<br>การ                                                          | * ชื่อผู้รับกา               | ร⊎เลขที่    | * ตำแหน่งในสายงาน          | * สำนัก/กอง              | *              | ผล อนุญา<br>การ ให้เห็เ | รับ<br>พราบ<br>ในการ  | จำนวน                    | ราย         | เรียกด | แก้ไข     | พิมพ์  | พิมพ์   | แนบ | จำนวน |           |
|                        | ประเมิน ประเมิน ตำแหน่ง ประเ                                        |                              |             |                            |                          |                | ะเมิน คะแนา             | ประเมิน<br>คะแนน      | สมรรถนะ                  | ລະເວຍ໑      |        |           | (PDF)  | (KIF)   | พิ  | มพ์แบ | บประเมินๆ |
|                        |                                                                     |                              |             |                            |                          |                |                         |                       |                          |             |        |           | /      |         | _   |       |           |
| 2562                   | 1                                                                   | ี นางสาวกรรณ<br>รณ์ มณีรัตน์ | าภ 0589     | นักจัดการงานทั่วไปชำนาญการ | สถาบันวิจัยยาง           | *              | ***                     | ***                   | 5/0/0                    | <b>(</b> 5) | 8      | ø         |        |         |     |       |           |
|                        |                                                                     |                              |             |                            |                          |                |                         |                       |                          |             |        |           |        |         |     |       |           |

# **รูปที่ 21** การพิมพ์แบบประเมินผลการปฏิบัติงาน

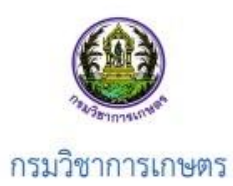

| แบบสรุปการประเมินผลการปฏิบัติราชการ |                                               |            |              |       |                |        |
|-------------------------------------|-----------------------------------------------|------------|--------------|-------|----------------|--------|
| ส่วนที่ ๑: ข้อมูลขอ                 | มผู้รับการประเมิน                             |            |              |       |                |        |
| รอบกา                               | รປรະເມີນ 🔽                                    | รอบที่ ๑   | ด ตุลาคม     | පේරිත | ถึง ๓๑ มีนาคม  | ස්ථාන් |
|                                     |                                               | รอบที่ ๒   | ล เมษายน     |       | ถึง ๓๐ กันยายน |        |
| ชื่อผู้รับ                          | ขี่อผู้รับการประเมิน นางสาวกรรณาภรณ์ มณีรัตน์ |            |              |       |                |        |
| ดำแหน่                              | ง นักจัดกา                                    | รงานทั่วไป |              |       |                |        |
| ประเภา                              | ประเภทดำแหน่ง วิชาการ                         |            | ระดับคำแหน่ง |       | ข้านาญการ      |        |
| สังกัด                              | สถาบันว                                       | จัยยาง     |              |       |                |        |
| เงินเดือ                            | u                                             | บาท        |              |       |                |        |
| ชื่อผู้ปร                           | ะเมิน นายปรัช                                 | ญา วงษา    |              |       |                |        |
| ด้ำแหน่                             | ง นิติกร                                      |            |              |       |                |        |

รูปที่ 22 รายงานผลการปฏิบัติงานรายบุคคล